### Checking Invoice/Payment Status

# There are two ways to see Invoice Status

• 1) Search SES

• 2) Search PO's

## In SourceHub, click "Search SES and Credit Memo tile"

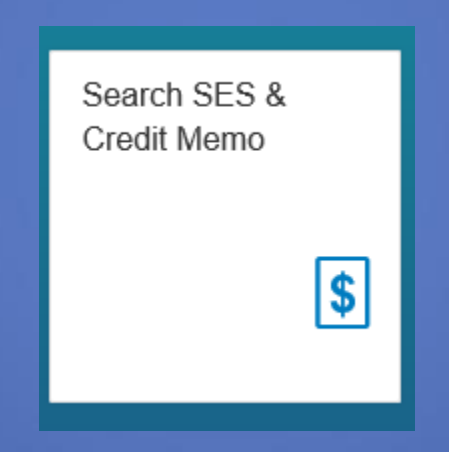

# Enter the SES Number in the field and click "OK"

|   |                       | Filter By | C             |  |  |
|---|-----------------------|-----------|---------------|--|--|
| > | SES/CM#(Excl filter): |           |               |  |  |
|   | PO#:                  |           |               |  |  |
|   | PO Line#:             |           |               |  |  |
|   | Contract#:            |           |               |  |  |
|   | Supplier Ref#:        |           |               |  |  |
|   | Remit Message:        |           |               |  |  |
|   | Туре                  | ALL       | ⊗ >           |  |  |
|   | Creation Type         | ALL       | ALL ⊗ >       |  |  |
|   | Work Date             | Last 1 Ye | Last 1 Year > |  |  |
|   | Status                | MULTIPLE  | ⊗ >           |  |  |
|   |                       |           |               |  |  |
|   |                       |           |               |  |  |
|   |                       |           |               |  |  |
|   |                       | OK        | Cancel        |  |  |

## The SES you entered will populate

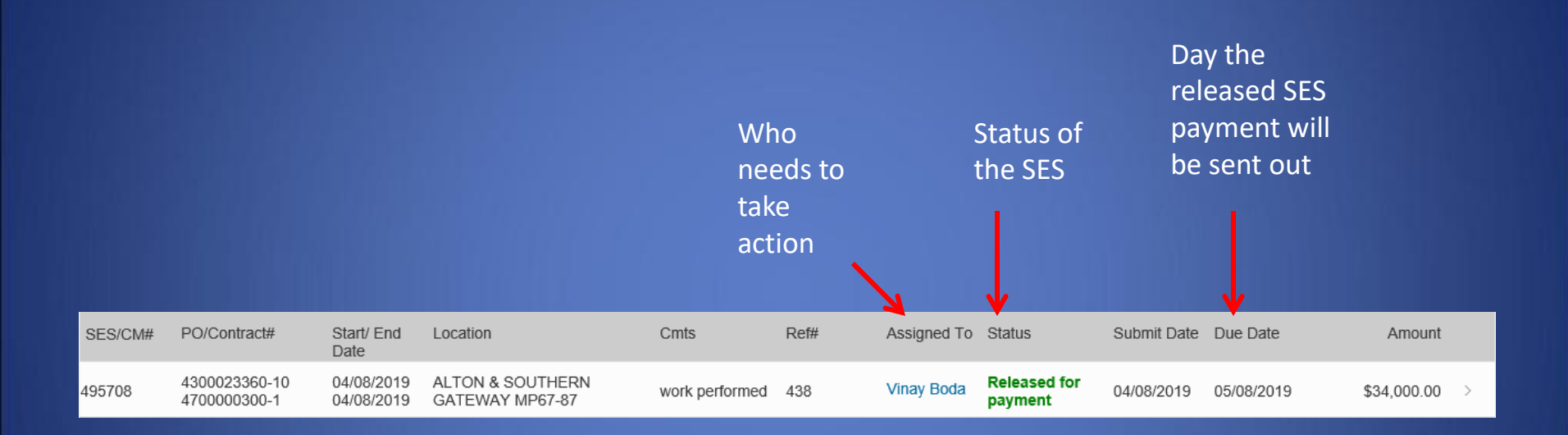

#### There are multiple statuses

- Verifier Queue SES is waiting on verification
- Releaser Queue SES waiting on releaser
- Released for Payment Payment has been released
- Supplier Saved SES is saved and not submitted

# Selecting the SES will show more details. Click "Payment Details"

PO# 4300039795 (SES# 1215168)

| Overview | Service Items | Accounting | Comments | Miscellaneous | Payment Details | Tracking |
|----------|---------------|------------|----------|---------------|-----------------|----------|

# This section will show all document info, dates, and amounts.

Payment Details

Payment Doc#:

Payment Date: 09/13/2019

Payment Amount: \$30,588.86

Payment Method: UPRR APAY Paper Check

Check#

Check Cashed: 09/18/2019

# Searching by PO

### Click "Search POs"

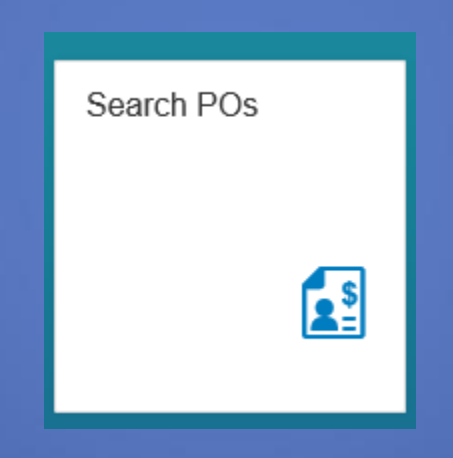

#### Select the PO you want

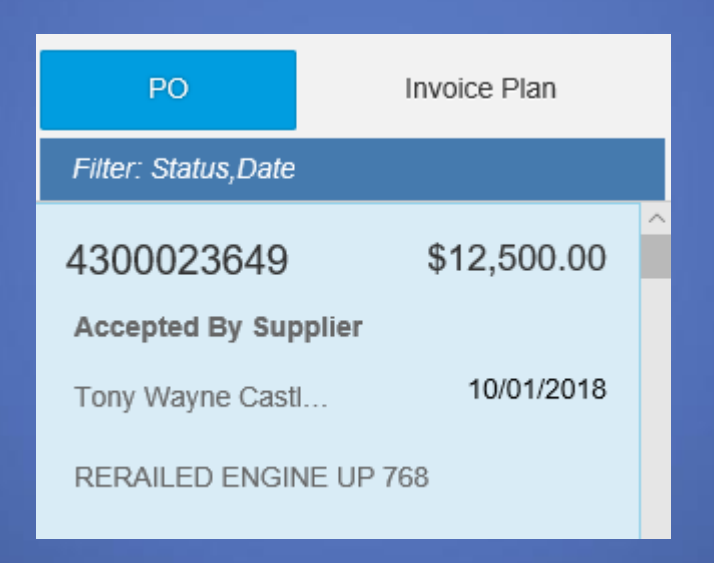

### Click the "Spend" button

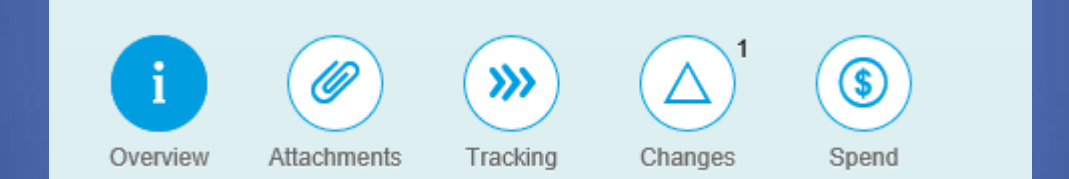

# The Spend tab will show the breakdown of money released and yet to be released

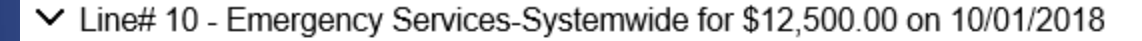

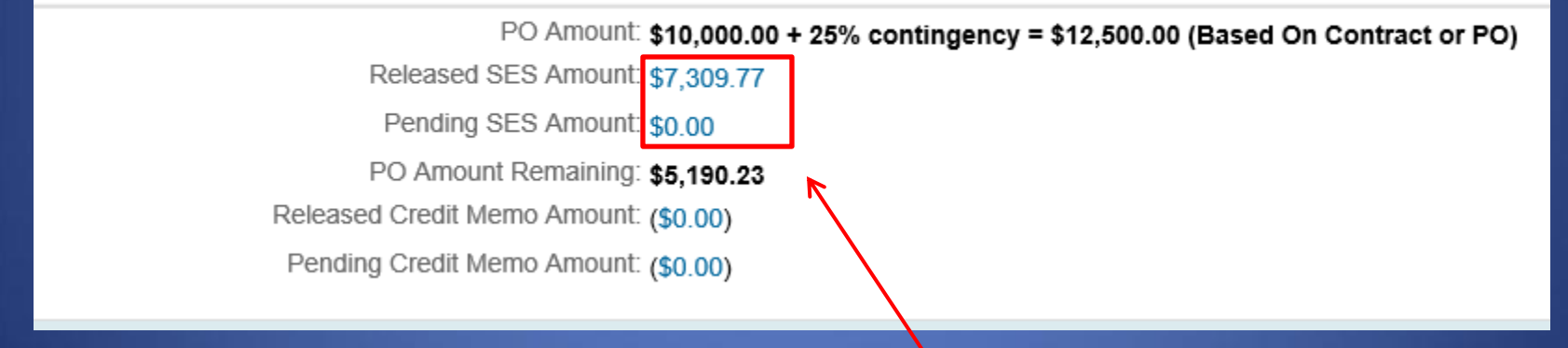

Click on the amounts to get a detailed breakdown of each status

# Selecting the SES will show more details. Click "Payment Details"

 PO# 4300039795 (SES# 1215168)

 Overview
 Service Items
 Accounting
 Comments
 Miscellaneous
 Payment Details
 Tracking

# This will show all document info, dates, and amounts.

**Payment Details** 

Payment Doc#:

Payment Date: 09/13/2019

Payment Amount: \$30,588.86

Payment Method: UPRR APAY Paper Check

Check#:

Check Cashed: 09/18/2019